# Configurer eBGP avec l'interface de bouclage sur Secure Firewall

## Table des matières

| Introduction                                      |
|---------------------------------------------------|
| Conditions préalables                             |
| Exigences                                         |
| Composants utilisés                               |
| Informations générales                            |
| Configuration eBGP avec une interface de bouclage |
| Scénario                                          |
| Diagramme du réseau                               |
| Configuration de bouclage                         |
| Configuration de route statique                   |
| Configuration BGP                                 |
| Vérifier                                          |
| Dépannage                                         |

# Introduction

Ce document décrit comment configurer eBGP à l'aide d'une interface de bouclage sur le pare-feu sécurisé Cisco.

# Conditions préalables

## Exigences

Cisco recommande que vous ayez une connaissance de ce sujet :

• protocole BGP

La prise en charge de l'interface de bouclage pour BGP a été introduite dans la version 7.4.0, qui est la version minimale requise pour Secure Firewall Management Center et Cisco Secure Firepower Threat Defense.

## Composants utilisés

- Secure Firewall Management Center pour VMware version 7.4.1
- 2 Cisco Secure Firepower Threat Defense pour VMware version 7.4.1

The information in this document was created from the devices in a specific lab environment. All of the devices used in this document started with a cleared (default) configuration. Si votre réseau

est en ligne, assurez-vous de bien comprendre l'incidence possible des commandes.

# Informations générales

Le protocole BGP (Border Gateway Protocol) est un protocole de routage à vecteur de chemin normalisé EGP (Exterior Gateway Protocol) qui offre évolutivité, flexibilité et stabilité du réseau. La session BGP entre deux homologues avec le même système autonome (AS) est appelée BGP interne (iBGP). Une session BGP entre deux homologues avec différents systèmes autonomes (AS) est appelée BGP externe (eBGP).

Généralement, la relation d'homologue est établie avec l'adresse IP de l'interface la plus proche de l'homologue, cependant, l'utilisation d'une interface de bouclage pour établir la session BGP est utile car elle ne désactive pas la session BGP quand il y a plusieurs chemins entre les homologues BGP.

Remarque : le processus décrit l'utilisation d'un bouclage pour un homologue eBGP, cependant, est le même processus pour un homologue iBGP afin qu'il puisse être utilisé comme référence.

# Configuration eBGP avec une interface de bouclage

## Scénario

Dans cette configuration, le pare-feu SFTD-1 possède une interface de bouclage avec l'adresse IP 10.1.1.1/32, et le système autonome 64000, le pare-feu SFTD-2 possède une interface de bouclage avec l'adresse IP 10.2.2.2/32 et le système autonome 64001. Les deux pare-feu utilisent leur interface externe pour atteindre l'interface de bouclage de l'autre pare-feu (dans ce scénario, l'interface externe est préconfigurée sur les deux pare-feu).

## Diagramme du réseau

Ce document utilise la configuration réseau suivante :

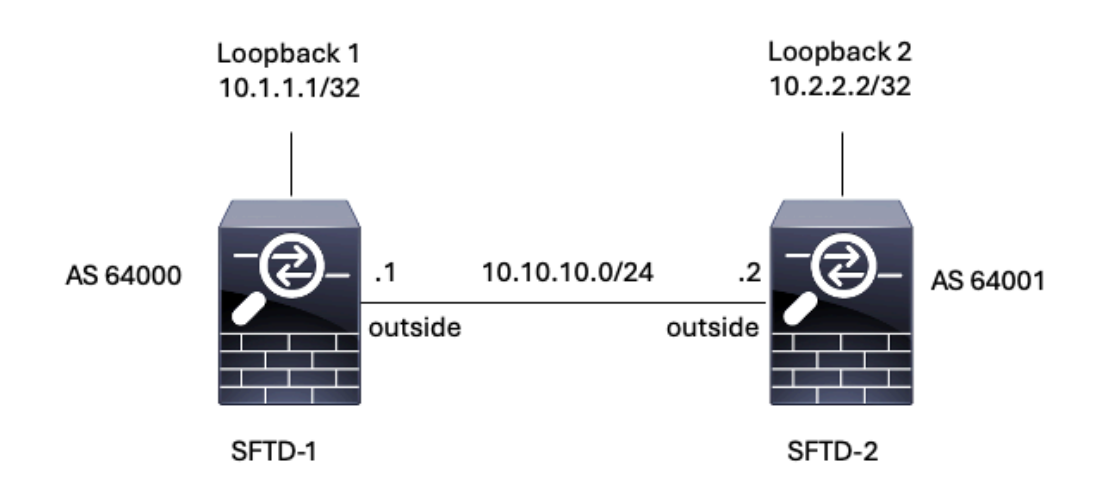

Image 1. Diagramme d'Escenario

### Configuration de bouclage

Étape 1. Cliquez sur Périphériques > Gestion des périphériques, puis sélectionnez le périphérique où vous souhaitez configurer le bouclage.

Étape 2. Cliquez sur Interfaces > All Interfaces.

Étape 3. Cliquez sur Add Interface > Loopback Interface.

| þ          | Firewall Management Cente<br>Devices / Secure Firewall Interfaces              | r Overview   | Analysis Po | olicies Devices | Objects Integration          | De                    | rploy Q ✿       | 0          | dmin v diale SECURE                                  |
|------------|--------------------------------------------------------------------------------|--------------|-------------|-----------------|------------------------------|-----------------------|-----------------|------------|------------------------------------------------------|
| FT<br>Cisc | D-1<br>o Firepower Threat Defense for VMware<br>evice Routing Interfaces Inlin | ne Sets DHCP | VTEP        |                 |                              |                       |                 |            | Save Cancel                                          |
| A          | I Interfaces Virtual Tunnels                                                   |              |             |                 |                              | Q. Search by name     |                 | iync Devic | e Add Interfaces * Sub Interface Dedicated Interface |
|            | Interface                                                                      | Logical Name | Туре        | Security Zones  | MAC Address (Active/Standby) | IP Address            | Path Monitoring | Virtual    | Redundant Interface<br>Reidge Group Interface        |
|            | Management0/0                                                                  | management   | Physical    |                 |                              |                       | Disabled        | Global     | Virtual Tunnel Interface                             |
|            | GigabitEthernet0/0                                                             | outside      | Physical    |                 |                              | 10.10.10.1/24(Static) | Disabled        | Global     | VNI Interface                                        |
|            | GigabitEthemet0/1                                                              |              | Physical    |                 |                              |                       | Disabled        |            | /                                                    |
|            | GigabitEthernet0/2                                                             |              | Physical    |                 |                              |                       | Disabled        |            | /                                                    |
|            | GigabitEthernet0/3                                                             |              | Physical    |                 |                              |                       | Disabled        |            | /                                                    |

Image 2. Ajouter un bouclage d'interface

Étape 4. Dans la section General, configurez le nom du bouclage, cochez la case Enabled, et configurez l'ID de bouclage.

# Add Loopback Interface

| Looback1     |   |  |  |  |
|--------------|---|--|--|--|
| Enabled      |   |  |  |  |
| Loopback ID: | * |  |  |  |
| 1            |   |  |  |  |
| (1-1024)     |   |  |  |  |
| Description  |   |  |  |  |
|              |   |  |  |  |
|              |   |  |  |  |
|              |   |  |  |  |

?

Image 3. Configuration de base des interfaces de bouclage

Étape 5. Dans la section IPv4, sélectionnez l'option Use Static IP dans la section IP Type, configurez l'adresse IP de bouclage, puis cliquez sur OK pour enregistrer les modifications.

## Edit Loopback Interface

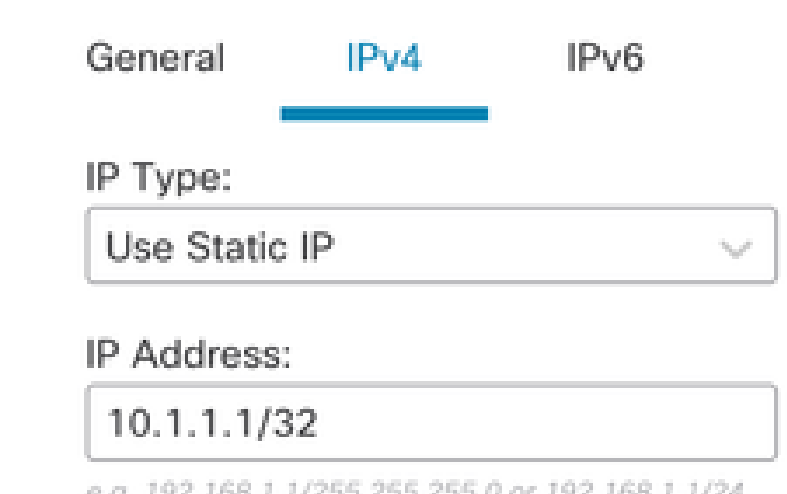

e.g. 192.168.1.1/255.255.255.0 or 192.168.1.1/24

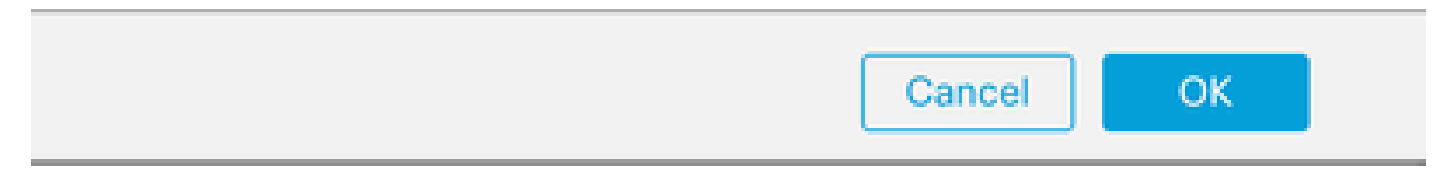

Image 4. Configuration des adresses IP de bouclage

#### Étape 6. Cliquez sur Save.

| Firewall Management Cente<br>Devices / Secure Firewall Interfaces                     | Overview                                                                                                    | Analysis Po | licies Devices | Objects Integration        |                       | Deploy Q 🛟      | admin v         | eisco SECURE   |
|---------------------------------------------------------------------------------------|----------------------------------------------------------------------------------------------------|-------------|----------------|----------------------------|-----------------------|-----------------|-----------------|----------------|
| FTD-1<br>Cisco Firepower Threat Defense for VMware<br>Device Routing Interfaces Inlin | TD-1     You have unsaved changes     Save     Cancel       isco Firepower Threat Defense for VMware       Device     Routing     Interfaces     Inline Sets     DHCP     VTEP |             |                |                            |                       |                 |                 |                |
| All Interfaces Virtual Tunnels                                                        |                                                                                                    |             |                |                            | Q. Search by          | / name          | Sync Device Add | i Interfaces 🔻 |
| Interface                                                                             | Logical Name                                                                                                    | Туре        | Security Zones | MAC Address (Active/Standb | y) IP Address         | Path Monitoring | Virtual Router  |                |
| Management0/0                                                                         | management                                                                                                    | Physical    |                |                            |                       | Disabled        | Global          | ≎ ب            |
| GigabitEthernet0/0                                                                    | outside                                                                                                    | Physical    |                |                            | 10.10.10.1/24(Static) | Disabled        | Global          | /              |
| GigabitEthernet0/1                                                                    |                                                                                                    | Physical    |                |                            |                       | Disabled        |                 | /              |
| GigabitEthernet0/2                                                                    |                                                                                                    | Physical    |                |                            |                       | Disabled        |                 | /              |
| GigabitEthernet0/3                                                                    |                                                                                                    | Physical    |                |                            |                       | Disabled        |                 | /              |
| Loopback1                                                                             | Loopback1                                                                                                    | Loopback    |                |                            | 10.1.1.1/32(Static)   | Disabled        | Global          | 11             |
|                                                                                       |                                                                                                    |             |                |                            |                       |                 |                 |                |

Image 5. Enregistrer la configuration de l'interface de bouclage

#### Étape 7. Répétez le processus avec le deuxième pare-feu.

| Firewall Management Cente<br>Devices / Secure Firewall Interfaces                      | r Overview                                        | Analysis Po | licies Devices | Objects Integration          |                       | Deploy Q 🔅      | admin v diado        | SECURE    |
|----------------------------------------------------------------------------------------|---------------------------------------------------|-------------|----------------|------------------------------|-----------------------|-----------------|----------------------|-----------|
| FTD-2<br>Cisco Firepower Threat Defense for VMware<br>Device Routing Interfaces Initir | D-2 Cancel to Firepower Threat Defense for VMware |             |                |                              |                       |                 |                      |           |
| All Interfaces Virtual Tunnels                                                         |                                                   |             |                |                              | Q. Search by nam      | ne              | Sync Device Add Inte | erfaces 🔻 |
| Interface                                                                              | Logical Name                                      | Туре        | Security Zones | MAC Address (Active/Standby) | IP Address            | Path Monitoring | Virtual Router       |           |
| Management0/0                                                                          | management                                        | Physical    |                |                              |                       | Disabled        | Global               | < -⊄      |
| GigabitEthernet0/0                                                                     | outside                                           | Physical    |                |                              | 10.10.10.2/24(Static) | Disabled        | Global               | /         |
| GigabitEthernet0/1                                                                     |                                                   | Physical    |                |                              |                       | Disabled        |                      | /         |
| GigabitEthernet0/2                                                                     |                                                   | Physical    |                |                              |                       | Disabled        |                      | /         |
| GigabitEthernet0/3                                                                     |                                                   | Physical    |                |                              |                       | Disabled        |                      | /         |
| Coopback1                                                                              | Looback2                                          | Loopback    |                |                              | 10.2.2.2/32(Static)   | Disabled        | Global               | 11        |

Image 6. Configuration de l'interface de bouclage sur homologue

#### Configuration de route statique

Une route statique doit être configurée pour garantir que l'adresse d'homologue distant (bouclage) utilisée pour l'appairage est accessible via l'interface souhaitée.

Étape 1. Cliquez sur Devices > Device Management, puis sélectionnez le périphérique que vous souhaitez configurer la route statique.

Étape 2. Cliquez sur Routing > Manage Virtual Routers > Static Route, puis cliquez sur Add Route.

| Firewall Management<br>Devices / Secure Firewall Routing                   | Center Overview           | Analysis Policies | Devices Objects               | Integration |          | Deploy Q | Image: Secure secure secure |
|----------------------------------------------------------------------------|---------------------------|-------------------|-------------------------------|-------------|----------|----------|----------------------------------------------------------------------------------------------------|
| FTD-1<br>Cisco Firepower Threat Defense for V<br>Device Routing Interfaces | Mware<br>Inline Sets DHCP | VTEP              |                               |             |          |          | Save Cancel                                                                                                    |
| Manage Virtual Routers                                                     |                           |                   |                               |             |          |          | + Add Route                                                                                                    |
| Global 🔻                                                                   | Network 🔺                 | Interface         | Leaked from Virtual<br>Router | Gateway     | Tunneled | Metric   | Tracked                                                                                                    |
| Virtual Router Properties                                                  | ▶ IPv4 Routes             |                   |                               |             |          |          |                                                                                                    |
| ECMP                                                                       | ▼ IPv6 Routes             |                   |                               |             |          |          |                                                                                                    |
| BFD                                                                        |                           |                   |                               |             |          |          |                                                                                                    |
| OSPF<br>OSPEv3                                                             |                           |                   |                               |             |          |          |                                                                                                    |
| EIGRP                                                                      |                           |                   |                               |             |          |          |                                                                                                    |
| RIP                                                                        |                           |                   |                               |             |          |          |                                                                                                    |
| Policy Based Routing                                                       |                           |                   |                               |             |          |          |                                                                                                    |
| ∼ BGP                                                                      |                           |                   |                               |             |          |          |                                                                                                    |
| IPv4                                                                       |                           |                   |                               |             |          |          |                                                                                                    |
| IPv6<br>Static Doute                                                       |                           |                   |                               |             |          |          |                                                                                                    |
| Y Multicast Routing                                                        |                           |                   |                               |             |          |          |                                                                                                    |
| IGMP                                                                       |                           |                   |                               |             |          |          |                                                                                                    |
| PIM                                                                        |                           |                   |                               |             |          |          |                                                                                                    |
| Multicast Routes                                                           |                           |                   |                               |             |          |          |                                                                                                    |
| Multicast Boundary Filter                                                  |                           |                   |                               |             |          |          |                                                                                                    |
| General Settings                                                           |                           |                   |                               |             |          |          |                                                                                                    |
| BGP                                                                        |                           |                   |                               |             |          | 2.000    |                                                                                                    |

Image 7. Ajouter une nouvelle route statique

Étape 3. Cochez l'option IPv4 pour Type. Sélectionnez l'interface physique utilisée pour atteindre le bouclage de l'homologue distant dans l'option Interface, puis spécifiez le saut suivant pour atteindre le bouclage sur la section Gateway.

| Type:      IPv4      IPv6                  | 1                                  |
|--------------------------------------------|------------------------------------|
| Interface*                                 |                                    |
| outside v                                  |                                    |
| (Interface starting with this icon Ssignif | es it is available for route leak) |
| Available Network C +                      | Selected Network                   |
| Q, Search                                  | Add                                |
| any-ipv4                                   |                                    |
| IPv4-Benchmark-Tests                       |                                    |
| IPv4-Link-Local                            |                                    |
| IPv4-Multicast                             |                                    |
| IPv4-Private-10.0.0-8                      |                                    |
| IPv4-Private-172.16.0.0-12                 |                                    |

#### Ensure that egress virtualrouter has route to that destination

| Gateway                        |          |
|--------------------------------|----------|
| 10.10.10.2                     | r +      |
| Metric:                        |          |
| 1                              |          |
| (1 - 254)                      |          |
| Tunneled: (Used only for defau | it Route |
| Route Tracking:                | _        |
| · · · ·                        | r_ +     |
|                                |          |
|                                |          |

Image 8. Configuration de route statique

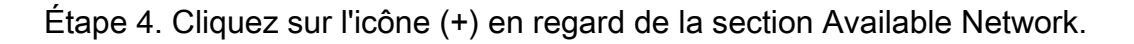

Edit Static Route Configuration

| Type: (             | IPv4      | O IPv6         |                |                      |  |
|---------------------|-----------|----------------|----------------|----------------------|--|
| Interface*          |           |                |                |                      |  |
| outside             |           |                |                |                      |  |
| (Interface starting | with this | icon 🚳 signifi | es it is avail | able for route leak) |  |
| Available Network   | С         | +              |                | Selected Network     |  |
| Q. Search           |           |                | Add            |                      |  |
| any-ipv4            |           |                |                |                      |  |
| IPv4-Benchmark      | -Tests    |                |                |                      |  |
| IPv4-Link-Local     |           |                |                |                      |  |
| IPv4-Multicast      |           |                |                |                      |  |
| IPv4-Private-10.    | 0.0.0-8   |                |                |                      |  |
| IPv4-Private-172    | 2.16.0.0- | 12             |                |                      |  |

Ensure that egress virtualrouter has route to that destination

| Gateway                     |                |        |
|-----------------------------|----------------|--------|
| 10.10.10.2                  | • +            |        |
| Metric:                     |                |        |
| 1                           |                |        |
| (1 - 254)                   |                |        |
| Tunneled:  (Used only for d | lefault Route) |        |
| Route Tracking:             |                |        |
|                             | • +            |        |
|                             |                | Cancel |

Image 9. Ajouter un nouvel objet réseau

Étape 5. Configurez un nom de référence et l'IP du bouclage de l'homologue distant et enregistrez.

0

# New Network Object

3

| Name                              |             |
|-----------------------------------|-------------|
| Loopback-FTD2                     |             |
| Description                       |             |
| Network<br>Host O Range O Network | O FQDN      |
| 10.2.2.2                          |             |
| Allow Overrides                   |             |
|                                   | Cancel Save |

Image 10. Configuration de la destination réseau dans la route statique

Étape 6. Recherchez le nouvel objet créé dans la barre de recherche, sélectionnez-le, puis cliquez sur Ajouter, puis cliquez sur OK.

| Type:  IPv4 O IPv6 Interface* Outside (Interface starting with this icon Sig | ]<br>anifies it is available for route leak) |
|------------------------------------------------------------------------------|----------------------------------------------|
| Available Network C + Q, Loopback-FTD2 X Loopback-FTD2                       | Add Loopback-FTD2                            |
|                                                                              |                                              |

Ensure that egress virtualrouter has route to that destination

#### Gateway

| 10.10.10.2            | • +               |        |
|-----------------------|-------------------|--------|
| Metric:               |                   |        |
| 1                     |                   |        |
| (1 - 254)             |                   |        |
| Tunneled: Used only f | or default Route) |        |
| Route Tracking:       |                   |        |
|                       | • +               |        |
|                       |                   | Cancel |

Image 11. Configuration du tronçon suivant dans la route statique

Étape 7. Cliquez sur Save.

ø

| Firewall Management<br>Devices / Secure Firewall Routing                   | Center Overview           | Analysis Policies | Devices Objects I             | integration |          | Deploy Q | admin ~ etcals SECU       | IRE |
|----------------------------------------------------------------------------|---------------------------|-------------------|-------------------------------|-------------|----------|----------|---------------------------|-----|
| FTD-1<br>Cisco Firepower Threat Defense for V<br>Device Routing Interfaces | Mware<br>Inline Sets DHCP | VTEP              |                               |             |          | You have | unsaved changes Save Canc | bel |
| Manage Virtual Routers                                                     |                           |                   |                               |             |          |          | + Add Route               | ю   |
| Global 🔻                                                                   | Network .                 | Interface         | Leaked from Virtual<br>Router | Gateway     | Tunneled | Metric   | Tracked                   |     |
| Virtual Router Properties                                                  | ▼ IPv4 Routes             |                   |                               |             |          |          |                           |     |
| ECMP                                                                       | Loopback-FTD2             | outside           | Global                        | 10.10.10.2  | false    | 1        | /1                        | ì   |
| BFD                                                                        | ▼ IPv6 Routes             |                   |                               |             |          |          |                           |     |
| OSPF<br>OSPFv3                                                             |                           |                   |                               |             |          |          |                           |     |
| EIGRP                                                                      |                           |                   |                               |             |          |          |                           |     |
| RIP                                                                        |                           |                   |                               |             |          |          |                           |     |
| Policy Based Routing                                                       |                           |                   |                               |             |          |          |                           |     |
| ∼ BGP                                                                      |                           |                   |                               |             |          |          |                           |     |
| IPv4                                                                       |                           |                   |                               |             |          |          |                           |     |
| IPv6                                                                       |                           |                   |                               |             |          |          |                           |     |
| Static Route                                                               |                           |                   |                               |             |          |          |                           |     |

Image 12. Enregistrement de la configuration d'interface de route statique

#### Étape 8. Répétez le processus avec le deuxième pare-feu.

| Firewall Management<br>Devices / Secure Firewall Routin                     | Center Overvie            | w Analysis | Policies | Devices             | Objects    | Integration |          | Deploy Q | 🔅 🔞 admin v 🔤 diala | SECURE  |
|-----------------------------------------------------------------------------|---------------------------|------------|----------|---------------------|------------|-------------|----------|----------|---------------------|---------|
| FTD-2<br>Cisco Firepower Threat Defense for VP<br>Device Routing Interfaces | Mware<br>Inline Sets DHCI | VTEP       |          |                     |            |             |          |          | Save                | Cancel  |
| Manage Virtual Routers                                                      |                           |            |          |                     |            |             |          |          | + Add               | d Route |
| Global 🔻                                                                    | Network +                 | Interface  |          | Leaked fr<br>Router | om Virtual | Gateway     | Tunneled | Metric   | Tracked             |         |
| Virtual Router Properties                                                   | ▼ IPv4 Routes             |            |          |                     |            |             |          |          |                     |         |
| ECMP                                                                        | Loopback-FTD1             | outside    |          | Global              |            | 10.10.10.1  | false    | 1        |                     | 11      |
| BFD<br>OSPF                                                                 | ▼ IPv6 Routes             |            |          |                     |            |             |          |          |                     | _       |
| OSPFv3                                                                      |                           |            |          |                     |            |             |          |          |                     |         |
| EIGRP                                                                       |                           |            |          |                     |            |             |          |          |                     |         |
| RIP                                                                         |                           |            |          |                     |            |             |          |          |                     |         |
| V BGP                                                                       |                           |            |          |                     |            |             |          |          |                     |         |
| IPv4                                                                        |                           |            |          |                     |            |             |          |          |                     |         |
| IPv6                                                                        |                           |            |          |                     |            |             |          |          |                     |         |
| Static Route                                                                |                           |            |          |                     |            |             |          |          |                     |         |

Image 13. Configuration du routage statique sur l'homologue

#### **Configuration BGP**

Étape 1. Cliquez sur Devices > Device Management, et sélectionnez le périphérique que vous voulez activer BGP.

Étape 2. Cliquez sur Routing > Manage Virtual Routers > General Settings, puis cliquez sur BGP.

Étape 3. Cochez la case Enable BGP, puis configurez le système autonome local du pare-feu dans la section AS Number.

| Firewall Management<br>Devices / Secure Firewall Routin                                              | Center Overview Analysis Policies Devices Objects                                                                               | Integration |                    |
|----------------------------------------------------------------------------------------------------|----------------------------------------------------------------------------------------------------|-------------|--------------------|
| FTD-1<br>Cisco Firepower Threat Defense for VI<br>Device Routing Interfaces                          | Mware<br>: Inline Sets DHCP VTEP                                                                                                |             |                    |
| Manage Virtual Routers<br>Global Virtual Router Properties<br>ECMP<br>BFD<br>OSPF<br>OSPFv3<br>EIGRP | Enable BGP:<br>AS Number*<br>64000<br>Override BGP general settings router-id address:<br>Router Id<br>Automatic<br>IP Address* |             |                    |
| RIP                                                                                                  | General                                                                                                    | 1           | Neighbor Timers    |
| Policy Based Routing                                                                                 | Scanning Interval                                                                                                    | 60          | Keepalive Interval |
| ∼ BGP                                                                                                | Number of AS numbers in AS_PATH attribute of received routes                                                                    | None        | Hold time          |
| IPv4                                                                                                 | Log Neighbor Changes                                                                                                    | Yes         | Min hold time      |
| IPv6                                                                                                 | Use TCP path MTU discovery                                                                                                    | Yes         |                    |
| V Multicast Routing                                                                                  | Reset session upon failover                                                                                                    | Yes         | Next Hop           |
| IGMP                                                                                                 | Enforce the first AS is peer's AS for EBGP routes                                                                               | Yes         | Address tracking   |
| PIM                                                                                                  | Use dot notation for AS number                                                                                                  | No          | Delay interval     |
| Multicast Routes<br>Multicast Boundary Filter                                                        | Aggregate Timer                                                                                                    | 30          |                    |
| General Settings                                                                                     | Best Path Selection                                                                                                    | 1           | Graceful Restart   |
| BGP                                                                                                  | Default local preference                                                                                                    | 100         | Restart time       |
|                                                                                                    |                                                                                                    |             |                    |

## Étape 4. Enregistrez les modifications en cliquant sur le bouton Enregistrer.

| Firewall Management                                                                                                    | nt Center Overview Analysis Policies Devices Objects                                                                            | Integration | Deploy             | Q ☆ Ø admin ∨ thete SECURE |  |  |  |  |  |
|----------------------------------------------------------------------------------------------------|----------------------------------------------------------------------------------------------------|-------------|--------------------|----------------------------|--|--|--|--|--|
| FTD-1     Cancel       Cisco Firepower Threat Defense for VMware     Cancel       Device     Routing     Interfaces     Inline Sets     DHCP     VTEP |                                                                                                    |             |                    |                            |  |  |  |  |  |
| Manage Virtual Routers<br>Global •<br>Virtual Router Properties<br>ECMP<br>BFD<br>OSPF<br>OSPFv3<br>EICPD                                             | Enable BGP:<br>AS Number*<br>64000<br>Override BGP general settings router-id address:<br>Router Id<br>Automatic<br>IP Address* |             |                    |                            |  |  |  |  |  |
| RIP                                                                                                    | General                                                                                                    | 1           | Neighbor Timers    | 1                          |  |  |  |  |  |
| Policy Based Routing                                                                                                    | Scanning Interval                                                                                                    | 60          | Keepalive Interval | 60                         |  |  |  |  |  |
| ∼ BGP                                                                                                    | Number of AS numbers in AS_PATH attribute of received routes                                                                    | None        | Hold time          | 180                        |  |  |  |  |  |
| IPv4                                                                                                    | Log Neighbor Changes                                                                                                    | Yes         | Min hold time      | 0                          |  |  |  |  |  |
| IPv6<br>Static Route                                                                                                    | Use TCP path MTU discovery                                                                                                    | Yes         |                    |                            |  |  |  |  |  |

Image 15. Enregistrer la modification d'activation BGP

Étape 5. Dans la section Gérer les routeurs virtuels, accédez à l'option BGP, puis cliquez sur IPv4.

Étape 6. Cochez la case Enable IPv4, puis cliquez sur Neighbor, puis cliquez sur + Add.

Image 14. Activer BGP globalement

| Firewall Management<br>Devices / Secure Firewall Ro | nt Center Overvi                                    | ew Analysis | Policies    | Devices   | Objects  | Integration    |                    |                          | Deploy | ۹         | 🔅 🞯 admin 🗸        | cisco SECURE |
|-----------------------------------------------------|-----------------------------------------------------|-------------|-------------|-----------|----------|----------------|--------------------|--------------------------|--------|-----------|--------------------|--------------|
| FTD-1<br>Cisco Firepower Threat Defense for         | · VMware                                            |             |             |           |          |                |                    |                          |        | You have  | unsaved changes Sa | ve Cancel    |
| Device Routing Interfac                             | es Inline Sets DHO                                  | P VTEP      |             |           |          |                |                    |                          |        |           |                    |              |
| Manage Virtual Routers<br>Global                    | Enable IPv4:<br>AS Number 64000<br>General Neighbor | Add Aggreç  | ate Address | Filtering | Networks | Redistribution | Route Injection    |                          |        |           |                    |              |
| ECMP                                                |                                                     | -           |             |           |          |                |                    |                          |        |           |                    | + Add        |
| BFD                                                 |                                                     |             |             |           |          |                |                    |                          |        |           |                    |              |
| OSPF                                                | Address                                             |             | Remote AS N | umber     |          | Address Family |                    | Remote Private AS Number |        | Descripti | an                 |              |
| OSPFv3                                              |                                                     |             |             |           |          | No             | records to display |                          |        |           |                    |              |
| EIGRP                                               |                                                     |             |             |           |          |                |                    |                          |        |           |                    |              |
| RIP                                                 |                                                     |             |             |           |          |                |                    |                          |        |           |                    |              |
| Policy Based Routing                                |                                                     |             |             |           |          |                |                    |                          |        |           |                    |              |
| Y BGP                                               |                                                     |             |             |           |          |                |                    |                          |        |           |                    |              |
| IPv4                                                |                                                     |             |             |           |          |                |                    |                          |        |           |                    |              |
| IPv6                                                |                                                     |             |             |           |          |                |                    |                          |        |           |                    |              |
| Static Route<br>V Multicast Routing                 |                                                     |             |             |           |          |                |                    |                          |        |           |                    |              |

Image 16. Ajouter un nouvel homologue BGP

Étape 7. Configurez l'adresse IP de l'homologue distant dans la section IP Address, puis configurez le système autonome de l'homologue distant dans la section Remote AS et cochez la case Enable address.

Étape 8. Sélectionnez le bouclage de l'interface locale dans la section Update Source.

|           | Enabled address                         |
|-----------|-----------------------------------------|
|           | Shutdown administratively               |
| 1         | Configure graceful restart              |
|           | Graceful restart(failover/spanned mode) |
| 35.65535) |                                         |
|           | Description                             |
| •         |                                         |
|           |                                         |
|           |                                         |
| es Timers | Advanced Migration                      |
|           | Outgoing                                |
|           | Access List                             |
| • +       | * +                                     |
|           | Route Map                               |
| • +       | • +                                     |
|           | Prefx List                              |
| • +       | · +                                     |
|           | AS path filter                          |
| × +       | × +                                     |
|           | • +                                     |

Image 17. Paramètres d'homologue BGP de base

Remarque : l'option Update Source active la commande neighbor update-source, utilisée pour autoriser toute interface opérationnelle (y compris les boucles). Cette commande peut être spécifiée pour établir des connexions TCP.

Étape 9. Cliquez sur Advanced, puis configurez le numéro 2 dans l'option TTL Hops, et cliquez sur OK.

| Edit Neighbor                                                  | Θ      |
|----------------------------------------------------------------|--------|
| none v                                                         |        |
| Update Source:                                                 |        |
| Loopback1 v                                                    |        |
| Filtering Routes Routes Timers Advanced Migration              |        |
| Enable Authentication                                          |        |
| Enable Encryption                                              |        |
| 0 *                                                            |        |
| Password                                                       |        |
|                                                                |        |
| Confirm Password                                               |        |
|                                                                |        |
| Send Community attribute to this neighbor                      |        |
| Use itself as next hop for this neighbor                       |        |
| Disable Connection Verification                                |        |
| Allow connections with neighbor that is not directly connected |        |
| <ul> <li>Limited number of TTL hops to neighbor</li> </ul>     |        |
| TTL Hops                                                       |        |
| 2                                                              |        |
| (1-255)                                                        |        |
| Use TCP path MTU discovery                                     |        |
| TCP Transport Mode                                             |        |
| Default •                                                      |        |
| Weight                                                         |        |
|                                                                | Cancel |
|                                                                |        |

Remarque : l'option TTL Hops active la commande ebgp-multihop, utilisée pour modifier la valeur TTL pour permettre au paquet d'atteindre l'homologue BGP externe qui n'est pas directement connecté ou qui a une interface autre que l'interface directement connectée.

Étape 10. Cliquez sur Save et déployez les modifications.

Image 18. Configuration du numéro de saut TTL

| Firewall Managemen<br>Devices / Secure Firewall Roo                     | t Center Overview                                   | Analysis Policie      | s Devices | Objects  | Integration    |                 | Deploy                   | , Q | ° 0          | admin v      | dialle SECURE |
|-------------------------------------------------------------------------|-----------------------------------------------------|-----------------------|-----------|----------|----------------|-----------------|--------------------------|-----|--------------|--------------|---------------|
| FTD-1<br>Cisco Firepower Threat Defense for<br>Device Routing Interface | VMware<br>as Inline Sets DHCP                       | VTEP                  |           |          |                |                 |                          | You | have unsaved | changes Save | Cancel        |
| Manage Virtual Routers<br>Global •<br>Virtual Router Properties<br>ECMP | Enable IPv4:<br>AS Number 64000<br>General Neighbor | Add Aggregate Address | Filtering | Networks | Redistribution | Route Injection |                          |     |              |              | + Add         |
| BFD<br>OSPF                                                             | Address                                             | Remote A              | S Number  |          | Address Family |                 | Remote Private AS Number | Des | cription     |              |               |
| OSPFv3<br>EIGRP<br>BIP                                                  | 10.2.2.2                                            | 64001                 |           |          | Enabled        |                 |                          |     |              |              | /1            |
| Policy Based Routing<br>~ BGP<br>IPv4                                   |                                                     |                       |           |          |                |                 |                          |     |              |              |               |

Image 19. Enregistrer la configuration BGP

#### Étape 11. Répétez le processus avec le deuxième pare-feu.

| Firewall Managemer                                                     | nt Center                                    | Overview       | Analysis    | Policies    | Devices   | Objects  | Integration    |                 |                          | Deploy | Q          | ¢ 0 | admin ~ diale | SECURE |
|------------------------------------------------------------------------|----------------------------------------------|----------------|-------------|-------------|-----------|----------|----------------|-----------------|--------------------------|--------|------------|-----|---------------|--------|
| FTD-2<br>Cisco Firepower Threat Defense for<br>Device Routing Interfac | r VMware<br>ces Inline Sets                  | DHCP           | VTEP        |             |           |          |                |                 |                          |        |            |     |               | Cancel |
| Manage Virtual Routers<br>Global v<br>Virtual Router Properties        | Enable IPv4: 🗹<br>AS Number 640<br>General N | 001<br>eighbor | Add Aggrega | ite Address | Filtering | Networks | Redistribution | Route Injection |                          |        |            |     |               |        |
| ECMP                                                                   |                                              |                |             |             |           |          |                |                 |                          |        |            |     |               | + Add  |
| BFD<br>OSPF                                                            | Address                                      |                |             | Remote AS N | umber     |          | Address Family |                 | Remote Private AS Number |        | Descriptio | on  |               |        |
| OSPFv3                                                                 | 10.1.1.1                                     |                |             | 64000       |           |          | Enabled        |                 |                          |        |            |     |               | 11     |
| EIGRP<br>RIP<br>Policy Based Routing                                   |                                              |                |             |             |           |          |                |                 |                          |        |            |     |               |        |
| ∨ BGP<br>IPv4                                                          |                                              |                |             |             |           |          |                |                 |                          |        |            |     |               |        |
| IPv6                                                                   |                                              |                |             |             |           |          |                |                 |                          |        |            |     |               |        |

Image 20. Configurer BGP sur l'homologue

#### Vérifier

Étape 1. Vérifiez la configuration du bouclage et de la route statique, puis vérifiez la connectivité entre les homologues BGP à l'aide d'un test ping.

show running-config interface nom\_interface

show running-config route

show destination\_ip

| SFTD-1                                  | SFTD-2                                  |
|-----------------------------------------|-----------------------------------------|
| show running-config interface Loopback1 | show running-config interface Loopback1 |
| interface Loopback1                     | interface Loopback1                     |

| nameif Bouclage1                                                                            | nameif Looback2                                                                             |
|---------------------------------------------------------------------------------------------|---------------------------------------------------------------------------------------------|
| adresse ip 10.1.1.1 255.255.255.255                                                         | adresse ip 10.2.2.2 255.255.255.255                                                         |
| show running-config route                                                                   | show running-config route                                                                   |
| route en dehors de 10.2.2.2 255.255.255.255<br>10.10.10.2 1                                 | route en dehors de 10.1.1.1 255.255.255.255<br>10.10.10.1 1                                 |
| ping 10.2.2.2                                                                               | ping 10.1.1.1                                                                               |
| Envoi d'écho ICMP de 5 octets, 100 octets vers<br>10.2.2.2, délai d'attente de 2 secondes : | Envoi d'écho ICMP de 5 octets, 100 octets vers<br>10.1.1.1, délai d'attente de 2 secondes : |
| 11111                                                                                       | !!!!!                                                                                       |
| Taux de réussite de 100 % (5/5), aller-retour<br>min/moy/max = 1/1/1 ms                     | Taux de réussite de 100 % (5/5), aller-retour<br>min/moy/max = 1/1/1 ms                     |

Étape 2. Vérifiez la configuration BGP, puis assurez-vous que l'appairage BGP est établi.

show running-config router bgp

show bgp neighbors

show bgp summary

| SFTD-1                                                          | SFTD-2                                                          |
|-----------------------------------------------------------------|-----------------------------------------------------------------|
| show running-config router bgp                                  | show running-config router bgp                                  |
| routeur bgp 64000                                               | routeur bgp 64001                                               |
| bgp log-neighbor-changes                                        | bgp log-neighbor-changes                                        |
| bgp router-id vrf auto-assign                                   | bgp router-id vrf auto-assign                                   |
| address-family ipv4 unicast                                     | address-family ipv4 unicast                                     |
| neighbor 10.2.2.2 remote-as 64001                               | neighbor 10.1.1.1 remote-as 64000                               |
| voisin 10.2.2.2 ebgp-multihop 2                                 | voisin 10.1.1.1 ebgp-multihop 2                                 |
| neighbor 10.2.2.2 chemin de transport-mtu-<br>discovery disable | neighbor 10.1.1.1 chemin de transport-mtu-<br>discovery disable |
| neighbor 10.2.2.2 update-source Loopback1                       | neighbor 10.1.1.1 update-source Looback2                        |
| neighbor 10.2.2.2 activate                                      | neighbor 10.1.1.1 activate                                      |

| no auto-summary                                                                  |
|----------------------------------------------------------------------------------|
| aucune synchronisation                                                           |
| exit-address-family                                                              |
| !                                                                                |
| show bgp neighbors   i BGP                                                       |
| Le voisin BGP est 10.1.1.1, vrf single_vf, remote<br>AS 64000, liaison externe   |
| BGP version 4, ID de routeur distant 10.1.1.1                                    |
| État BGP = Établi, jusqu'à 1d16h                                                 |
| Table BGP version 1, voisin version 1/0                                          |
| Le voisin BGP externe peut se trouver à 2 sauts au maximum.                      |
| show bgp summary                                                                 |
| Identificateur de routeur BGP 10.2.2.2, numéro de système autonome local 64001   |
| La version de la table BGP est 1, la version 1 de la table de routage principale |
| Voisin V AS MsgRcvd MsgSent TblVer InQ<br>OutQ Up/Down State/PfxRcd              |
| 10.1.1.1 4 64000 2168 2173 1 0 0 1d16h 0                                         |
|                                                                                  |

## Dépannage

Si vous rencontrez des problèmes au cours du processus, lisez cet article :

· Protocole BGP (Border Gateway Protocol)

#### À propos de cette traduction

Cisco a traduit ce document en traduction automatisée vérifiée par une personne dans le cadre d'un service mondial permettant à nos utilisateurs d'obtenir le contenu d'assistance dans leur propre langue.

Il convient cependant de noter que même la meilleure traduction automatisée ne sera pas aussi précise que celle fournie par un traducteur professionnel.